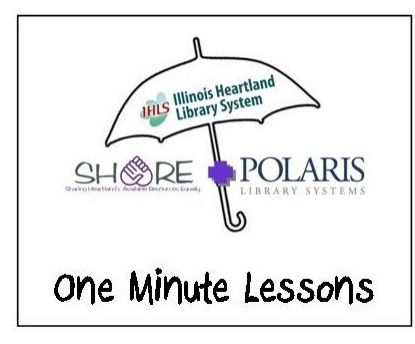

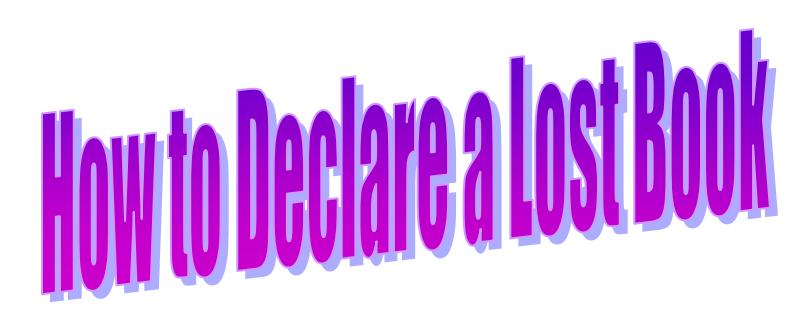

| )注 Patron Status - 25604 - Items Out - Polaris |                         |                                     |              |                    |                         |                                                   |        |             |  |  |
|------------------------------------------------|-------------------------|-------------------------------------|--------------|--------------------|-------------------------|---------------------------------------------------|--------|-------------|--|--|
| File Ed                                        | lit View Links Tools He | lp                                  |              |                    |                         |                                                   |        |             |  |  |
| 2                                              |                         | 51                                  | F 🖸 I        | <b>?</b>           |                         |                                                   |        |             |  |  |
| S                                              | Barcode: 227700000      | 00747                               | Name:        | Bever              | ly Obert                |                                                   |        |             |  |  |
| tu                                             | Acct charges:           | \$0.00                              | Patron co    | de:                | Resident-Adu            | lt                                                |        | <b>^</b>    |  |  |
| a                                              | Acct credit:            | Acct credit: \$0.00<br>Items out: 4 |              | Registered branch: |                         | Atwood-Hammond Public Library District (ATAP-ZDE) |        |             |  |  |
| St.                                            | Items out:              | 4                                   | Address:     |                    | 308 N Missouri, Box 618 |                                                   |        |             |  |  |
| <b>v</b> ,                                     | Total overdue:          | 0                                   |              |                    | ATWOOD, IL              | 61913                                             |        |             |  |  |
| Ē                                              | Claims/Lost:            | 0/0                                 | Birth date   | :                  |                         |                                                   |        |             |  |  |
|                                                | Items held:             | 0                                   | Expiration   | date:              | 5/25/2013               |                                                   |        |             |  |  |
| 4                                              | Total holds/ILL:        | 0/0                                 | Phone 1:     |                    | 217-578-2515            | 5                                                 |        | <u> </u>    |  |  |
| 5                                              | ⊂ Items Out             |                                     |              |                    |                         |                                                   |        |             |  |  |
| [[[8]                                          |                         |                                     |              |                    | 8. <del></del>          | - 1                                               |        |             |  |  |
| 瘀                                              |                         |                                     |              |                    | in e                    | S   🖬 👯                                           | 🛃   🚮  | 1 🖓 🖾       |  |  |
|                                                | Item Barcode            | Title                               | Author       | Due Date           | Call Number             | Material Type                                     | Rene   | Assigned Br |  |  |
|                                                | 32770000367383          | Autumn light                        | Walsh, Dan,  | 4/30/2013          | FIC WAL C C             | Book                                              | 1 of 1 | Atwood-Ha   |  |  |
| <u> </u>                                       | 32770000367516          | Finding grace                       | Rodgers, An  | 4/30/2013          | FIC ROD C C             | Book                                              | 1 of 1 | Atwood-Ha   |  |  |
| _                                              | 32770000363713          | Pieces of the past                  | Davis, Susan | 4/30/2013          | FIC DAV                 | Book                                              | 1 of 1 | Atwood-Ha   |  |  |
| 2                                              | 32770000367391          | A midnight clear                    | Berg, Patti. | 5/4/2013           | FIC BER C C             | Book                                              | 1 of 1 | Atwood-Ha   |  |  |
| -                                              |                         |                                     |              |                    |                         |                                                   |        |             |  |  |
|                                                |                         |                                     |              |                    |                         |                                                   |        |             |  |  |
|                                                |                         |                                     |              |                    |                         |                                                   |        |             |  |  |
|                                                |                         |                                     |              |                    |                         |                                                   |        |             |  |  |
|                                                |                         |                                     |              |                    |                         |                                                   |        |             |  |  |
|                                                |                         |                                     |              |                    |                         |                                                   |        |             |  |  |
|                                                |                         |                                     |              |                    |                         |                                                   |        |             |  |  |
|                                                | -                       |                                     |              |                    |                         |                                                   |        |             |  |  |

In Patron Status, Items Out view, highlight the book that you want to declare lost.

**Click** on the dotted line book (ghost book) icon in the line item tool bar/cool bar.

The **Declare lost item** screen appears. You need to click on the down arrow next to each of the **Actions:** boxes. There is one for the cost of the item, one for Processing fees, and one for fines. If taking a payment, select the payment option in the **Payment method:** box.

Click on OK.

| Declare lost item |                |             |        | ×             |  |  |  |
|-------------------|----------------|-------------|--------|---------------|--|--|--|
| Item barcode:     | 32770000367383 |             |        | ☐ Billed      |  |  |  |
| Title:            | Autumn light   |             |        |               |  |  |  |
| Due date:         | 4/30/2013      |             |        |               |  |  |  |
| Billed date:      |                |             |        |               |  |  |  |
| Patron barcode:   | 22770000000747 |             |        |               |  |  |  |
| Name:             |                |             |        |               |  |  |  |
| Fine              |                | _           |        |               |  |  |  |
| Total:            | \$23.00        |             |        |               |  |  |  |
|                   | Replacement:   | Processing: |        | Overdue:      |  |  |  |
| Charge:           | \$18.00        | \$          | \$5.00 | \$0.00        |  |  |  |
| Paid:             | \$0.00         | 4           | \$0.00 | \$0.00        |  |  |  |
| ₩aived;           | \$0.00         | \$          | \$0.00 | \$0.00        |  |  |  |
| Amount due:       | \$18.00        | \$          | \$5.00 | \$0.00        |  |  |  |
| Amount:           | \$18.00        | \$          | \$5.00 | \$0.00        |  |  |  |
| Actions:          |                |             | •      | Leave as is 💌 |  |  |  |
| Payment method:   |                |             | Ŧ      |               |  |  |  |
| OK Cancel Help    |                |             |        |               |  |  |  |

The item is no longer listed in the items out view. It has been moved to the **Patron Status**, **Claims View**. You get to this status view by clicking on the Monkey Icon

on the left side tool bar.

Note: You can have default settings for the **Declare lost item** window. To submit your action options go to the **Forms** tab on the SHARE website. Complete the forms titled,

Lost Item Recovery Default Actions Options (unpaid) and

Lost Item Recovery Default Actions Options (paid)